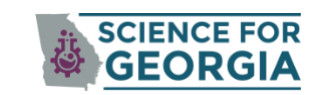

Local Science Engagement Network

## 🔍 🛛 REQUEST AN ABSENTEE BALLOT HERE 🔭 🛛 🤳

## **STEP ONE: REQUEST AN ABSENTEE BALLOT**

1. Click "Request Absentee Ballot"

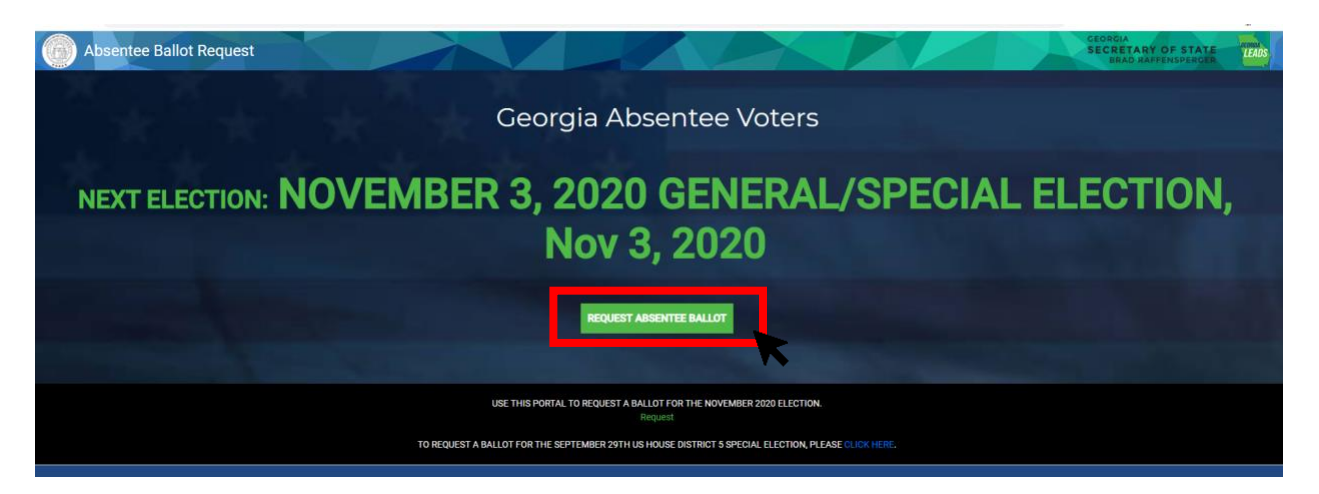

2. Enter your name, birthday, ID number and County. Press "Continue".

|                                                      |                                              | Back                                             |
|------------------------------------------------------|----------------------------------------------|--------------------------------------------------|
| Request an absentee ball                             | ot.                                          |                                                  |
| Enter your information below to request your abser   | tee ballot. This information must match you  | r voter registration record.                     |
| If you are an authorized relative seeking to request | an absentee ballot for a family member, plea | ase fill out an Absentee Ballot Application HERE |
| FIRST NAME                                           | LAST NAME                                    | DATE OF BIRTH                                    |
| ID NUMBER                                            |                                              |                                                  |
| COUNTY NAME                                          | ~                                            |                                                  |

- 3. Select Mailing address or Enter a Temporary Address
- 4. Skip Type of Ballot Question- This is only applicable for primary or runoff elections.
- 5. Enter you Contact Information: Phone Number and Email
- 6. Check "Yes I would like to sign up." if you are over 65, disabled, or active duty military or live overseas. This will allow you receive a mail-in ballot for every election hereafter.
- 7. Check this box to confirm your statements are true and accurate
- 8. Press "Submit"

| YOUR ADDRESS                                                                                                | OUR NAME LISTED HERE                                                                                                    |   |
|----------------------------------------------------------------------------------------------------|----------------------------------------------------------------------------------------------------|---|
| Request Absentee<br>Election Date: Nov 3, 2020                                                              | Ballot.                                                                                                    |   |
| Mailing Address *                                                                                           | O Mailing Address On File                                                                                                    | s |
| CONFIRM YOUR                                                                                                | ADDRESS HERE                                                                                                    |   |
| Type of Ballot REQUIRED in a prima                                                                          | ry or primary runoff                                                                                                    |   |
| O Democratic O Republican                                                                                   | O Non Partisan (will not have ANY party candidate listed)                                                                                                    |   |
| O Democratic O Republican I Contact Information In case election officials need to rea PHONE NUMBER         | O Non Partisan (will not have ANY party candidate listed)                                                                                                    |   |
| Democratic     Republican      Contact Information In case election officials need to rea      PHONE NUMBER | <ul> <li>Non Partisan (will not have ANY party candidate listed)</li> <li>ach you in a timely manner</li> <li><u>EMAIL ADDRESS</u></li> <li>Enter email to receive confirmation after submitting your application.</li> </ul> |   |

- 9. This message will show you that your request was submitted.
- 10. Click "Download PDF" for your records

|                      |                                   |                            |                                 | Bac             |
|----------------------|-----------------------------------|----------------------------|---------------------------------|-----------------|
| Success! Your Absent | ee Ballot Request is submitted s  | uccessfully!               |                                 |                 |
| Please download the  | attached PDF for your records. If | you have any questions abo | ut the PDF, please contact your | local elections |
| omice.               |                                   |                            |                                 |                 |
| Download PDF         |                                   |                            |                                 |                 |

## **STEP TWO: CHECK THE STATUS OF YOUR ABSENTEE BALLOT**

11. Enter your name, birthday and county in the box. Press "Submit".

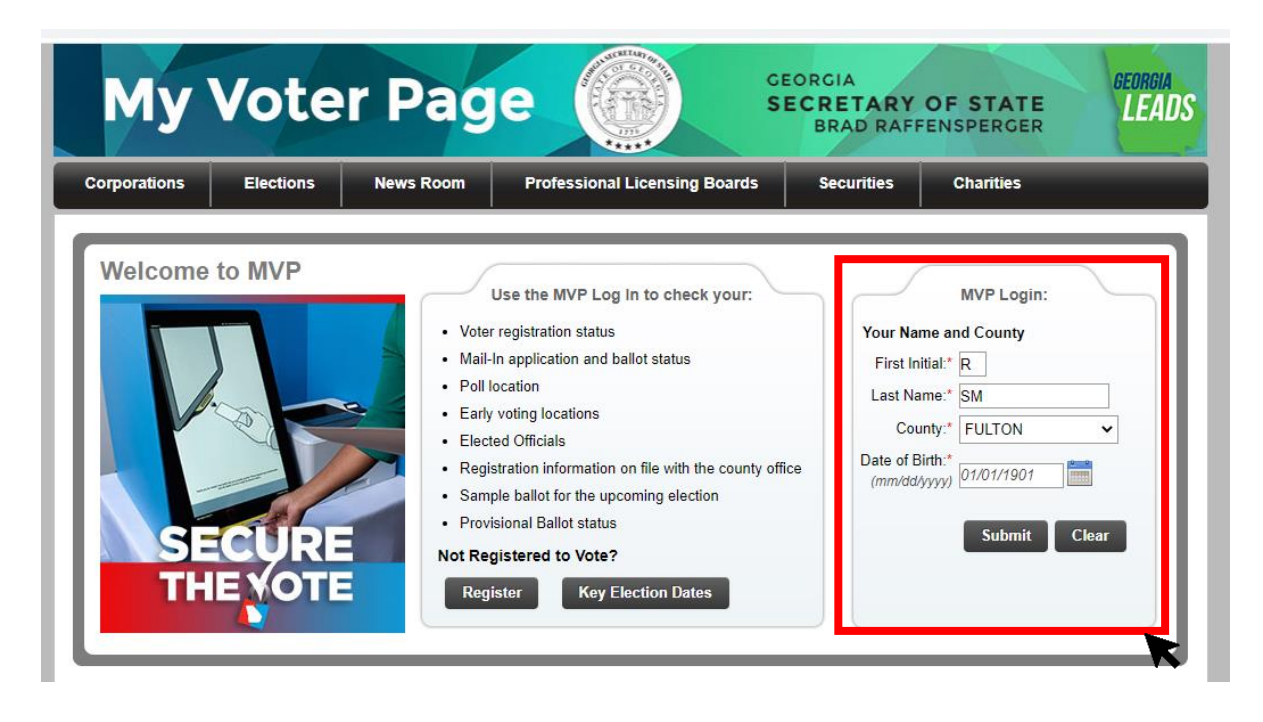

- 12. Open your <u>"My Voter Page"</u>
- 13. Click "Click Here for Absentee Ballot Status"

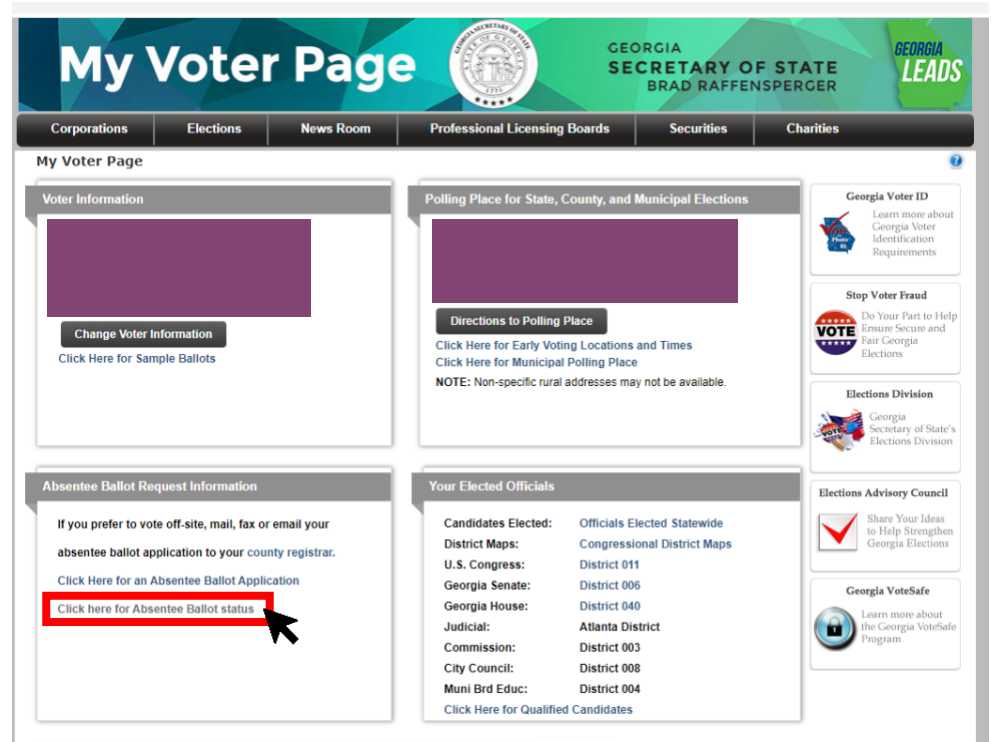

14. This page will show you the status of your absentee ballot

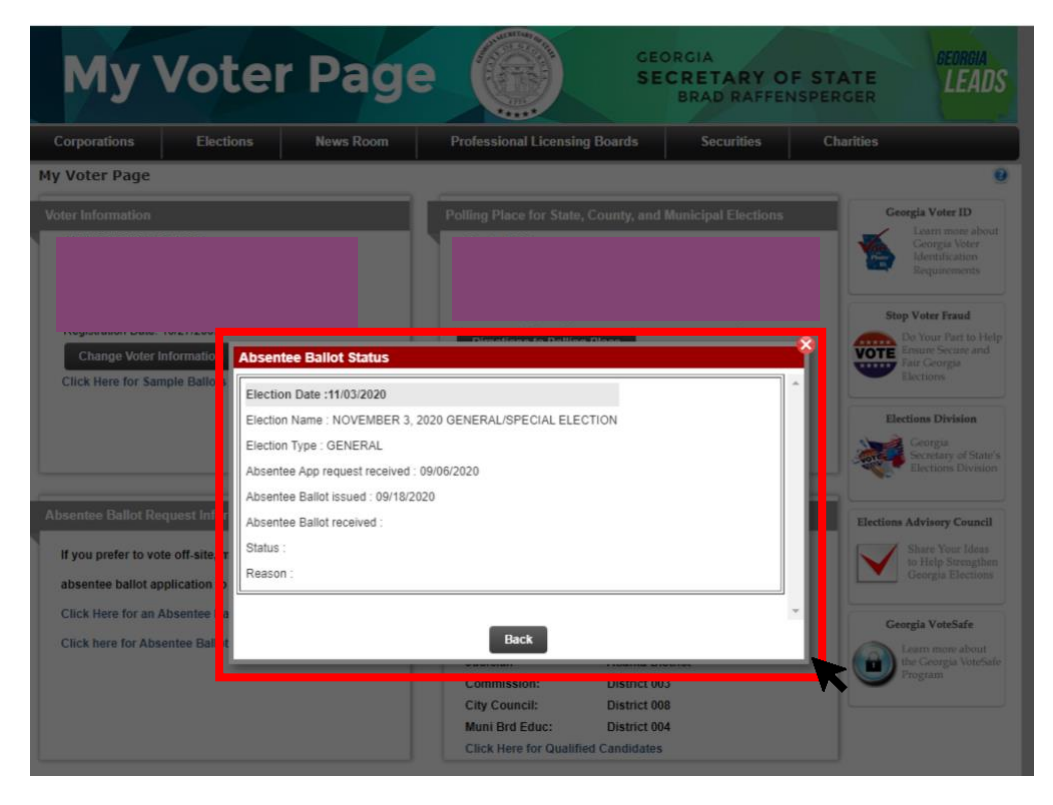